## Guida tecnica per la convalida del bonus

## Prerequisiti:

Per la convalida del bonus è necessario scaricare e installare sul dispositivo un'applicazione per la lettura dei codici "Qrcode". Di seguito in elenco alcuni esempi:

- Per Android si consiglia **QR Droid Code Scanner** oppure l'app della fotocamera se abilitata alla scansione;
- Per iOS dalla versione iOS 11 in poi basta utilizzare l'app "Fotocamera" del dispositivo. Per dispositivi precedenti a iOS 11 si consiglia **QR Code** *<sup>4</sup>*

## Procedura:

- Collegati dal dispositivo mobile all'indirizzo: <u>https://www.misterbianco.gov.it/bonusspesa/default.aspx</u>
- 2. Inserisci i dati di accesso "Nome utente" e "Password" e clicca sul bottone "Accedi"
- 3. Con il dispositivo (smartphone/tablet) scansiona il qrcode presente sul buono: verrà aperta la pagina di convalida del bonus come riportata nell'immagine sottostante:

|   | me > validazione buono                    |
|---|-------------------------------------------|
|   | ll bonus risulta attivo e<br>utilizzabile |
| ſ | Matricola bonus:                          |
| E | Beneficiario:                             |
| [ | Data emissione: lunedì 5 ottobre 2020     |
| [ | )ata scadenza: sabato 10 ottobre 2020     |
| ( | credito disponibile: € 50,00              |
| m | ssword dispositivo*()                     |
| _ |                                           |

4. Verifica se il bonus sia valido e con disponibilità di credito.

5. Inserisci la **Password dispositivo**, l'**importo speso** (usare la virgola per separare i centesimi) e infine chiedi al cittadino di inserire il **Pin Beneficiario**, fornito via email.

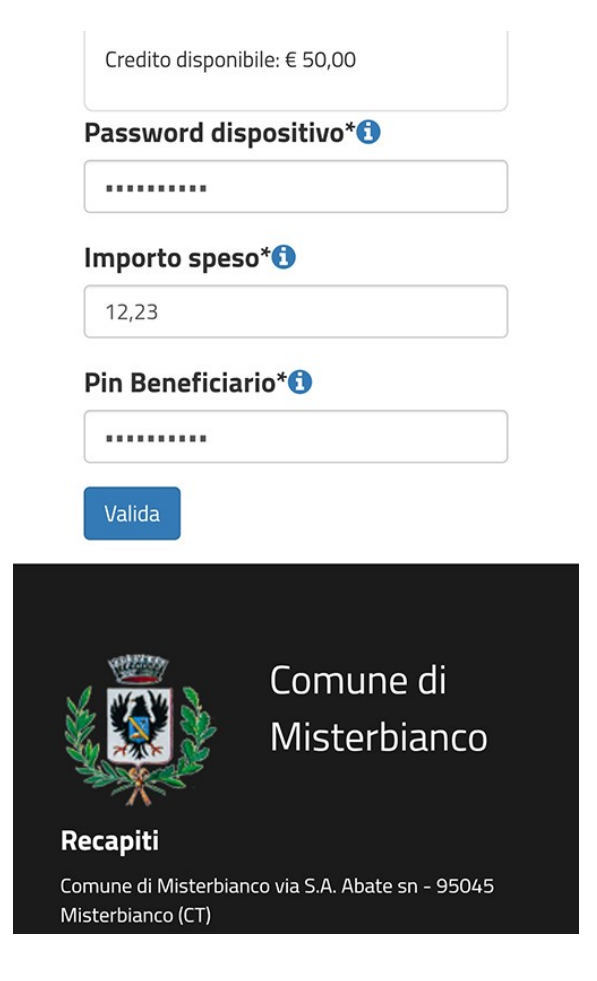

6. Infine per concludere selezionare il bottone "Valida" – il sistema, se tutti i dati sono stati inseriti correttamente, convaliderà il bonus e scalerà l'importo inserito dal credito residuo e invierà una notifica all'email del cittadino e dell'esercente, registrata nella piattaforma, contenente gli estremi delle operazioni, fornendo un messaggio di conferma.

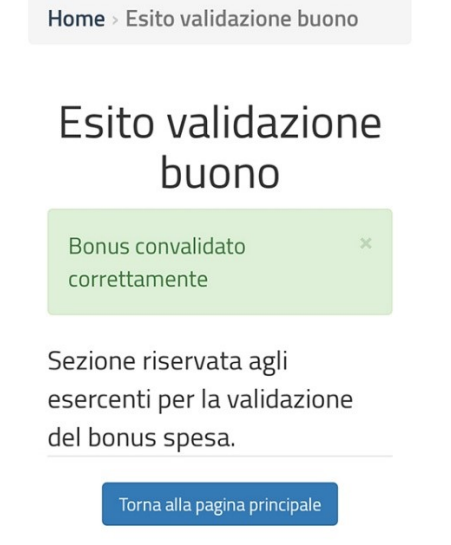

7. Chiudere la schermata.